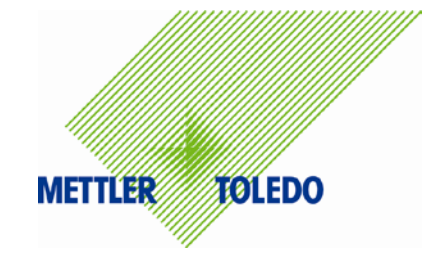

#### PCE Pharma Vision Inspection

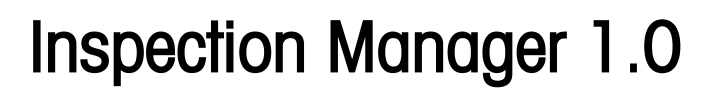

Rev. 00

Doc. Nº: PCE\_OM\_IM\_10\_00\_ES

Manual de Instrucciones

# Índice

| 1  | Instrucciones de Seguridad                                            | 2      |
|----|-----------------------------------------------------------------------|--------|
|    | 1.1 Explicación de los símbolos                                       | 2      |
|    | 1.2 Medidas básicas de seguridad                                      | 2      |
|    | 1.3 Deber del operador de obrar con el debido cuidado                 | 3      |
|    | 1.4 Protección contra heridas causadas por corriente eléctrica        | 3      |
|    | 1.5 Protección contra heridas causadas por impacto mecánico           | 4      |
|    | 1.6 Transporte, instalación y puesta en marcha                        | 4      |
|    | 1.7 Limpieza de la superficie de la carcasa                           | 5      |
|    | 1.8 Limpieza de la pantalla táctil                                    | 5      |
| 0  | Vieta Coneral de Euroionee                                            | 4      |
| Ζ  | VISIO General de Funciones                                            | 0      |
|    | 2.1 Descripcion de las runciones                                      | 0<br>ר |
|    | 2.2 Ellique de Dispositivos de Collitor                               | /      |
|    |                                                                       | /      |
| 3  | Árbol del Menú                                                        | 9      |
|    | 3.1 Vista General                                                     | 9      |
| 4  | Menú Iniciar/Cerrar Sesión                                            | 10     |
| -  | 4.1 Pantalla de arranaue/inicio de sesión                             | 10     |
|    | 4.2 Iniciar sesión                                                    | 10     |
|    | 4.3 Pantalla de cierre de sesión                                      | 12     |
| 5  | Menú Aiustes del Sistema                                              | 13     |
|    | 5.1 Vista General                                                     | 13     |
|    | 5.2 Aiustes del Sistema > Editar Aiustes del Sistema                  | 13     |
|    | 5.3 Aiustes del Sistema > Crear/Editar Dispositivo                    | 16     |
|    | 5.4 Aiustes del Sistema > Editar Aiustes de los Dispositivos          | 17     |
|    | 5.4.1 Smgrt Camera                                                    | 17     |
|    | 5 4 2 Escáner / Cabeza de Escaneo                                     | 18     |
|    | 5.5 Ajustes del Sistema > Información del Sistema                     | 19     |
| 6  | Nanú Castián de Arebives de Degistre                                  | 20     |
| O  | Menu Gesilon de Alchivos de Regisilo                                  | 20     |
|    | 0.1 VISIO General                                                     | 20     |
|    | 6.2 Gestion de Archivos de Registro > Visualización Avanzada          | 21     |
| 7  | Menú <i>Gestión de Usuarios</i>                                       | 22     |
|    | 7.1 Vista General                                                     | 22     |
|    | 7.2 Gestión de usuarios > Agregar                                     | 23     |
|    | 7.3 Gestión de usuarios > Seleccionar Usuario                         | 24     |
|    | 7.4 Gestión de usuarios > Grupos > Agregar                            | 25     |
|    | 7.5 Gestión de usuarios > Derechos                                    | 26     |
| 8  | Menú <i>Copia de Seguridad</i>                                        | 27     |
|    | 8.1 Vista General                                                     | 27     |
|    | 8.2 Copia de Seguridad > Copia de Seguridad del Archivo de Registro   | 27     |
|    | 8.3 Copia de Seguridad > Copia de Seguridad de los Formatos de Cámara | 28     |
| 9  | Menú Reiniciar todos los contadores                                   | 29     |
| -  | 9.1 Vista General                                                     | 29     |
| 10 | Menú <i>Inicio</i>                                                    | 30     |
| .0 | 10.1 Menú Principal                                                   | 30     |
|    |                                                                       |        |

| 10.2 Dispositivos                  |    |
|------------------------------------|----|
| 10.2.1 Smart Camera                |    |
| 10.2.2 Escáner / Cabeza de Escaneo | 34 |
| 11 Apéndice                        | 35 |
| 11.1 Abreviaturas y términos       | 35 |

### Prefacio

#### Información General

Estas instrucciones de operación deben contribuir a la aplicación correcta y segura de los componentes PCE. Por lo tanto, tenga en cuenta las siguientes instrucciones.

- I. Es necesario leer las instrucciones de operación por completo antes del arranque de los componentes PCE, con el fin de evitar la aplicación errónea de los sistemas.
- II. Por su propia seguridad, por favor tenga en cuentas las instrucciones de seguridad que se encuentran en el manual de instrucciones. Por favor, lea las instrucciones cuidadosamente aún si usted ya está acostumbrado a la aplicación y operación de los componentes PC.
- III. Este símbolo muestra las instrucciones de seguridad sobre el peligro de herida, peligro de daño del producto y de daño medioambiental.

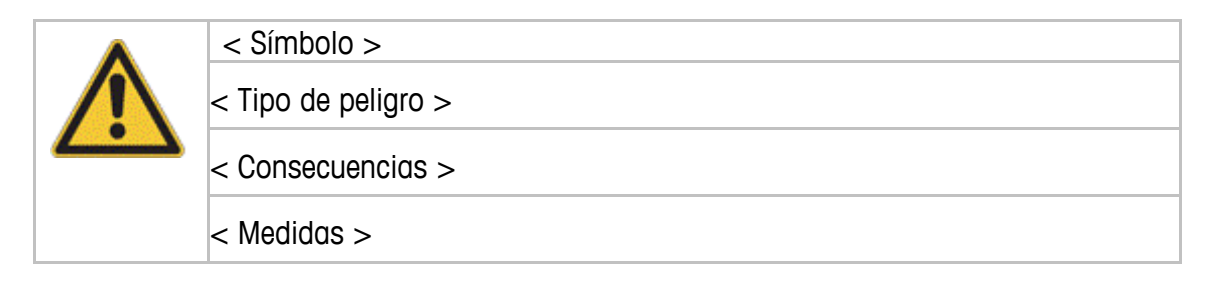

IV. Este símbolo indica instrucciones generales importantes.

| • | < Nota >                      |
|---|-------------------------------|
| 1 | < Instrucciones importantes > |

- V. El manual de instrucciones completo siempre debe estar disponible para el operador, en el lugar de instalación de la máquina. Por favor asegúrese de que el manual de instrucciones permanezca en el lugar donde la máquina está instalada.
- VI. ¡Estas instrucciones de operación no reemplazan la instalación y el mantenimiento realizados por personal capacitado!
- VII. Estas instrucciones de operación deben ser tratadas como estrictamente confidenciales. La información aquí contenida no debe ser copiada, usada incorrectamente o puesta a disposición de terceros sin previo consentimiento por escrito de PCE.
- VIII. PCE continuamente desarrolla más a fondo todos los componentes. Las modificaciones del alcance de la entrega en forma, técnica y configuración están sujetas a cambio. Nosotros apreciamos su comprensión ya que no se pueden hacer reclamos sobre la información e ilustraciones de este manual de instrucciones.

# 1 Instrucciones de Seguridad

### 1.1 Explicación de los símbolos

Los siguientes símbolos y notas son señales de advertencia de posibles daños a personas o a la propiedad, y le servirán como directrices.

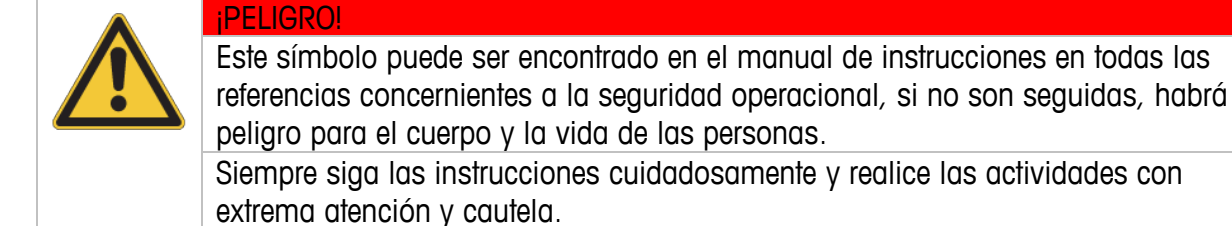

Nota

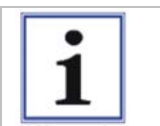

Este símbolo indica la manipulación apropiada de los componentes PCE.

### 1.2 Medidas básicas de seguridad

Para la operación segura de los componentes PCE, se deben observar los siguientes puntos:

- Los componentes deben estar montados en un accesorio mecánico, estable y fijo permanentemente.
- Durante la operación, los componentes deben ser protegidos de la influencia de la luz externa.
- La alimentación eléctrica de los componentes es suministrada por una fuente de energía externa de 24 V CD. Todas las medidas de seguridad necesarias para este tipo de técnica deben ser seguidas.
- El dispositivo sólo puede ser operado por personas capacitadas y autorizadas para tal fin, que estén familiarizadas con el manual de instrucciones y sean capaces de operar el dispositivo en consecuencia.

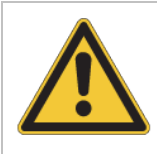

| iPELIGRO!    |  |
|--------------|--|
| lluminación: |  |

• La iluminación causa daño a los ojos.

• No mire directamente a la luz sin una adecuada protección para los ojos.

Para garantizar la operación segura del sistema, se deben realizar inspecciones en todas las partes de seguridad importantes, y particularmente los puntos arriba mencionados y el manual de instrucciones deben acatados.

## 1.3 Deber del operador de obrar con el debido cuidado

Los componentes PCE han sido desarrollados y construidos bajo consideración de las normas armonizadas que se deben cumplir, así como otras especificaciones técnicas. Estas cumplen con los últimos requerimientos técnicos y garantizan el nivel más alto de seguridad durante la operación.

La seguridad del sistema durante la operación diaria sólo puede ser garantizada, si todas las medidas importantes y necesarias son tomadas. La planeación de estas medidas y el control de su implementación es parte de la responsabilidad del operador del sistema de tener el debido cuidado.

El operador debe asegurarse de que

- El sistema se utilice exclusivamente según el uso previsto,
- El sistema sólo es operado en condiciones perfectas y completamente funcionales
- El manual de instrucciones siempre está disponible, completo y en condiciones legibles, donde la máquina está instalada
- Sólo el personal calificado y autorizado opera y mantiene el sistema
- Este personal es instruido periódicamente sobre todos los aspectos importantes relacionados con la seguridad de trabajo, y están familiarizados con el manual de instrucciones y con las indicaciones de seguridad que éste contiene
- Todas las características del sistema relacionadas con la seguridad son revisadas cuidadosamente a intervalos regulares
- Mientras más altos son los riesgos de seguridad, contra los que este dispositivo está protegido, más frecuentes deben ser las inspecciones regulares.

### 1.4 Protección contra heridas causadas por corriente eléctrica

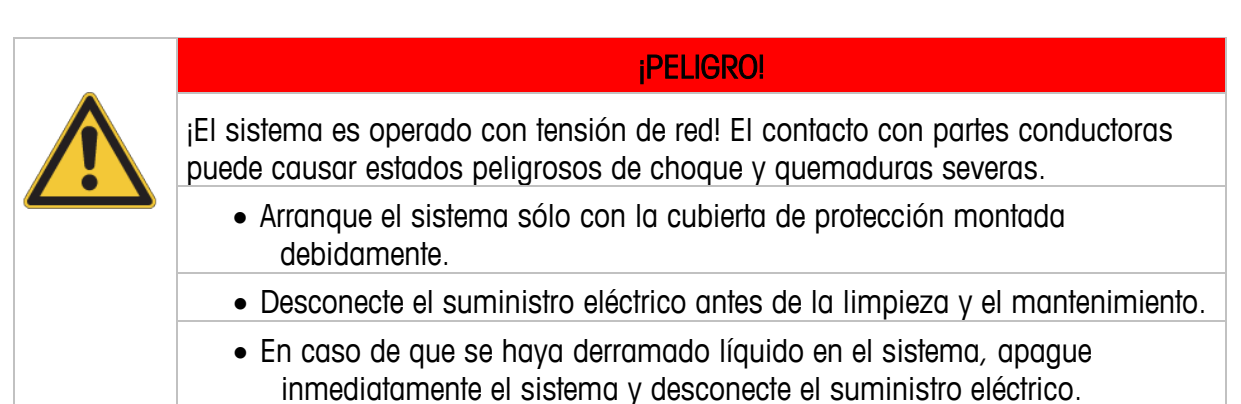

## 1.5 Protección contra heridas causadas por impacto mecánico

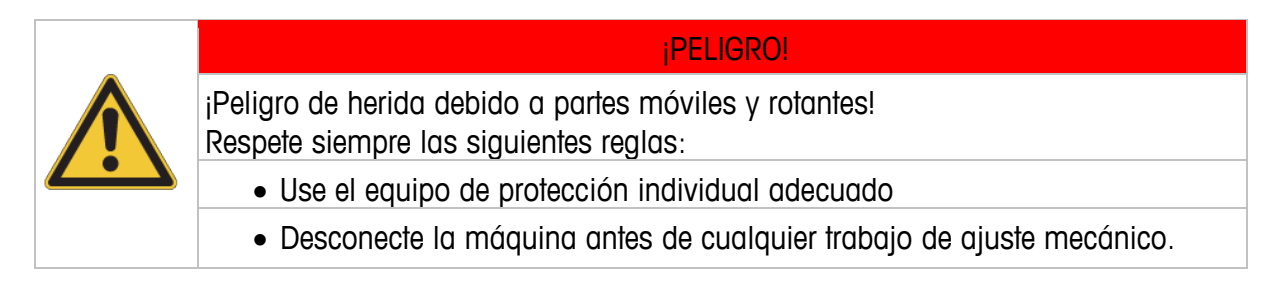

### 1.6 Transporte, instalación y puesta en marcha

Durante el transporte se debe asegurar que el dispositivo está empacado y es transportado de tal manera que esté protegido contra humedad e impacto.

La instalación del dispositivo se debe realizar en un ambiente industrial donde las condiciones tales como polvo, humedad, temperatura y vibración sean mínimas.

La operación segura del dispositivo sólo puede ser garantizada, si personal capacitado especialmente ha realizado la instalación y la puesta en marcha.

|         | iPELIGRO!                                                                                |
|---------|------------------------------------------------------------------------------------------|
|         | ¡Peligro de accidentes debido a tropezones y caídas!                                     |
| <u></u> | ¡Los accidentes debido a tropezones y caídas llevan a heridas severas!                   |
|         | ¡Instale conexiones (cables) a la máquina adecuadamente con el fin de evitar tropezones! |

| ٨ | iPELIGRO!                                                              |
|---|------------------------------------------------------------------------|
|   | ¡Ejes rotativos!                                                       |
|   | ¡Ejes rotativos! Pueden agarrar y arrancar cabello, ropa y joyas.      |
|   | ¡No opere la máquina con la cubierta de protección abierta!            |
|   | ¡Mantenga lejos de la máquina: cabello largo, ropa suelta, joyas, etc! |

## 1.7 Limpieza de la superficie de la carcasa

Los componentes han sido desarrollados específicamente para requerimientos industriales. Por lo tanto, se garantiza una operación fiable bajo condiciones usuales en las instalaciones de la producción, si los componentes han sido montados por personal capacitado.

Para la limpieza de superficies de acero inoxidable se pueden utilizar desinfectantes comerciales que contengan alcohol.

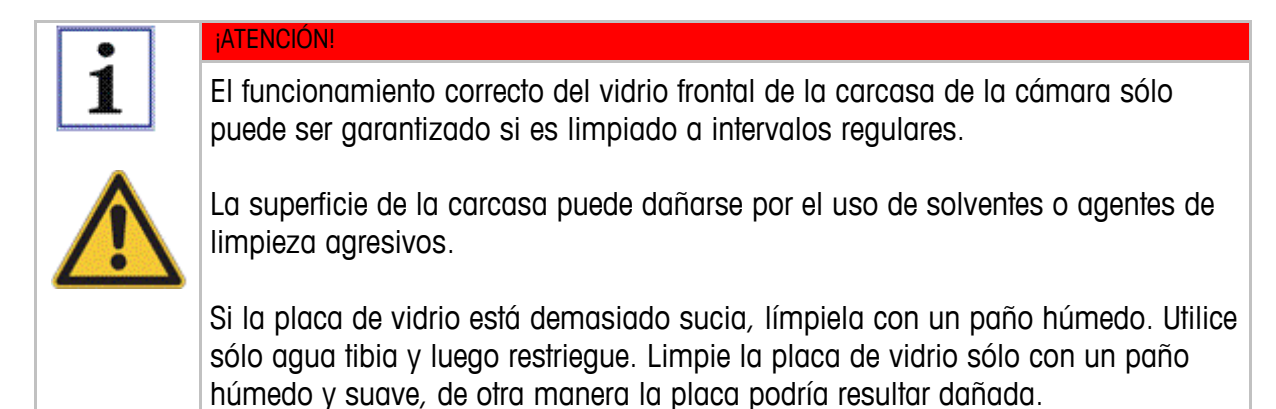

## 1.8 Limpieza de la pantalla táctil

La superficie de la pantalla está hecha de vidrio, y la carcasa está hecha de acero inoxidable. Para el funcionamiento correcto es necesario limpiar regularmente el vidrio de la ventana de la pantalla táctil. Para la limpieza sólo se pueden usar paños y detergentes especiales:

- detergentes comerciales para PC
- desinfectantes que contienen alcohol

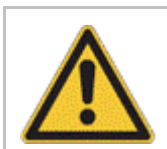

### ¡ATENCIÓN!

¡Nunca utilice disolvente, benzoilos, abrasivos u otros solventes fuertes, estos podrían dañar la pantalla!

# 2 Vista General de Funciones

## 2.1 Descripción de las Funciones

El Inspection Manager (IM) (1) controla y gestiona centralmente las unidades como la cámara (2) y el escáner (3) de una línea.

En preparación para la producción, los códigos de referencia son ajustados en el menú del dispositivo individual para una buena lectura.

| 1 | Inspection Manager (IM)<br>(unidad de control central) |
|---|--------------------------------------------------------|
| 2 | Cámara PCE                                             |
| 3 | Escáner PCE                                            |
| 4 | Elemento Individual                                    |

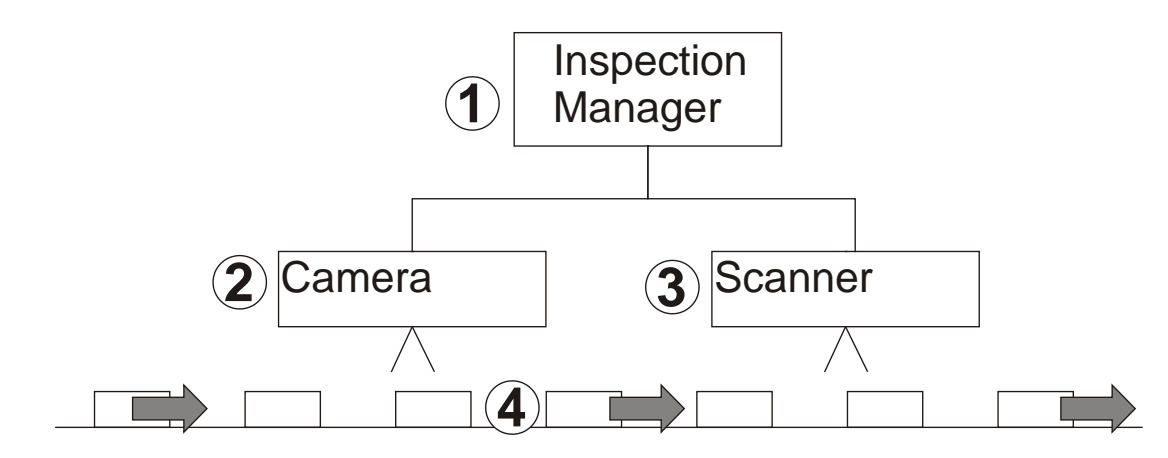

Figura 2-1

## 2.2 Enlace de Dispositivos de Control

Los dispositivos de seguimiento se encuentran conectados directamente mediante la interfaz LAN, si es que hay una. En caso de que no haya una interfaz LAN, los dispositivos se conectan mediante RS232 a cajas LAN. En la medida de lo posible, los dispositivos se conectan según las directivas vigentes del Estándar VDMA "VDMAXML\_P". Un dispositivo inteligente garantiza la compatibilidad de las unidades que no poseen funciones VDMAXML\_P.

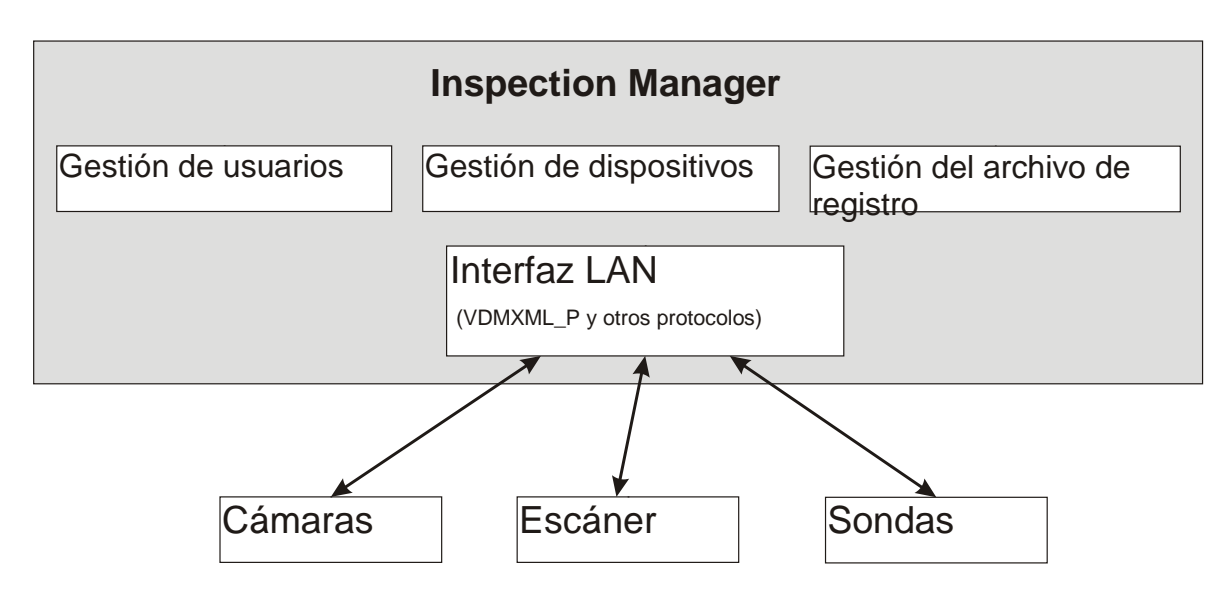

Figura 2-2

## 2.3 Función de Entrada

Gracias a la pantalla táctil de 12 pulgadas es posible operar fácilmente el Inspection Manager. El usuario opera el teclado que aparece en pantalla si se debe realizar una entrada. En caso de que sea necesario, el teclado aparece automáticamente al tocar un campo de entrada. El teclado que aparece en pantalla depende de la configuración del país.

En cuanto al teclado de hardware se puede acceder al siguiente campo mediante la tecla <Tab> (tabulador) y <Shift> (mayúsculas) para cambiar a letras mayúsculas.

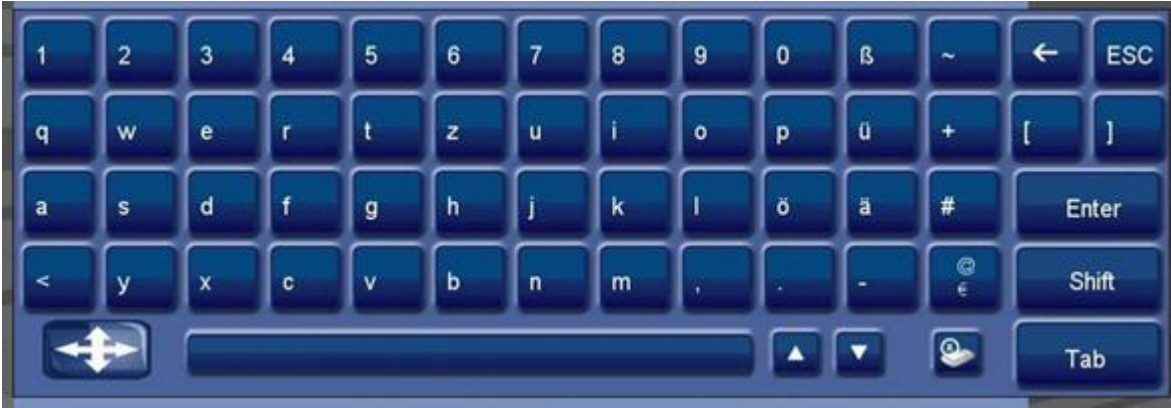

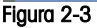

| User name:<br>Password: | admin <sub>r</sub>                                                                                 | El campo de entrada activo correspondiente, en<br>el cual se pueden ingresar datos, estará<br>resaltado en amarillo. El teclado aparecerá en el<br>tercio superior o inferior de la pantalla según la<br>posición del campo de entrada y el campo de<br>entrada correspondiente permanecerá visible. |  |  |
|-------------------------|----------------------------------------------------------------------------------------------------|----------------------------------------------------------------------------------------------------|--|--|
|                         | Al tocar este botón usted podrá mover libremente el teclado por toda la pantalla.                  |                                                                                                    |  |  |
|                         | Con estas flechas se puede posicionar el teclado en el extremo inferior o superior de la pantalla. |                                                                                                    |  |  |
| <b></b>                 | Al tocar este botón se cerrará el teclado mostrado en la pantalla.                                 |                                                                                                    |  |  |

Al presionar <Enter> el botón enfocado se ejecutará. Es fácil de reconocer este botón por el marco negro (vea el siguiente ejemplo: <Iniciar Sesión>).

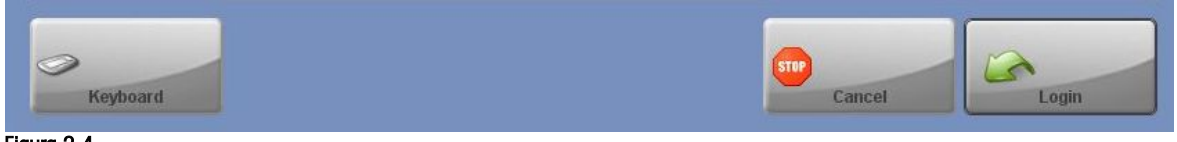

Figura 2-4

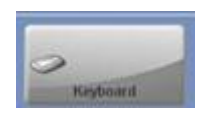

Si utiliza un teclado externo el teclado que aparece en pantalla se puede apagar durante el registro del usuario presionando el botón <Teclado>.

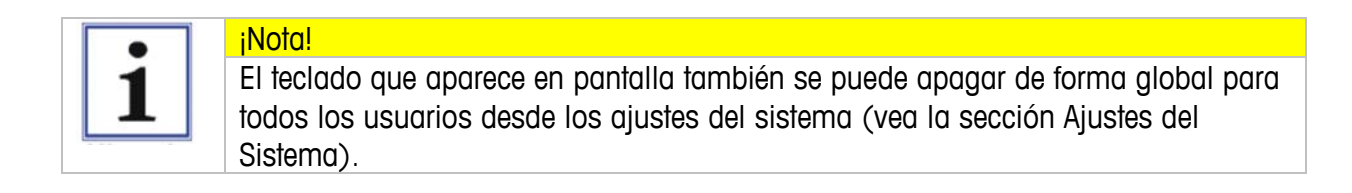

# 3 Árbol del Menú

### 3.1 Vista General

El árbol del menú muestra la estructura máxima posible del menú del sistema. Según las autorizaciones del usuario, ciertos menús podrían no ser visibles.

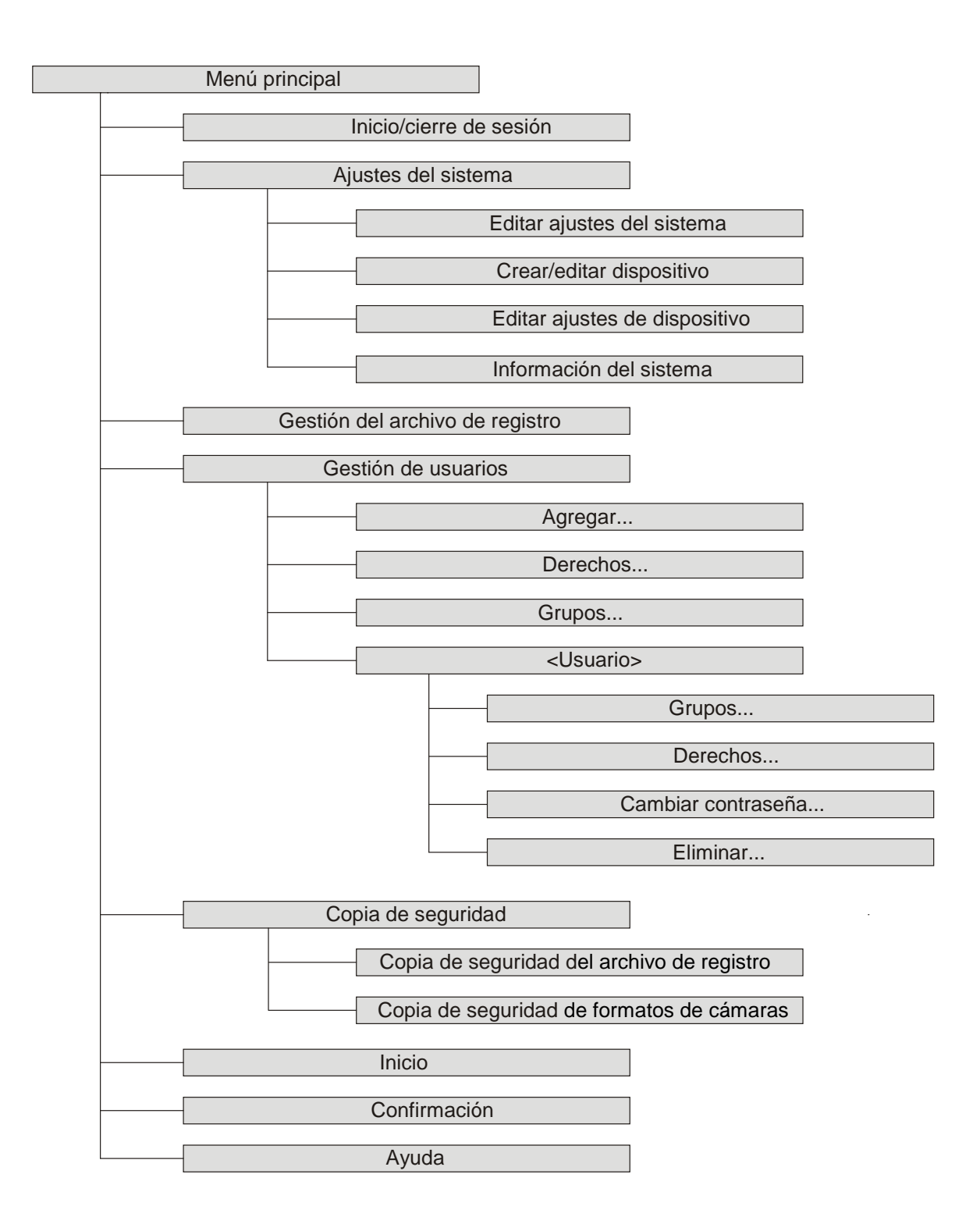

## 4 Menú Iniciar/Cerrar Sesión

4.1 Pantalla de arranque/inicio de sesión

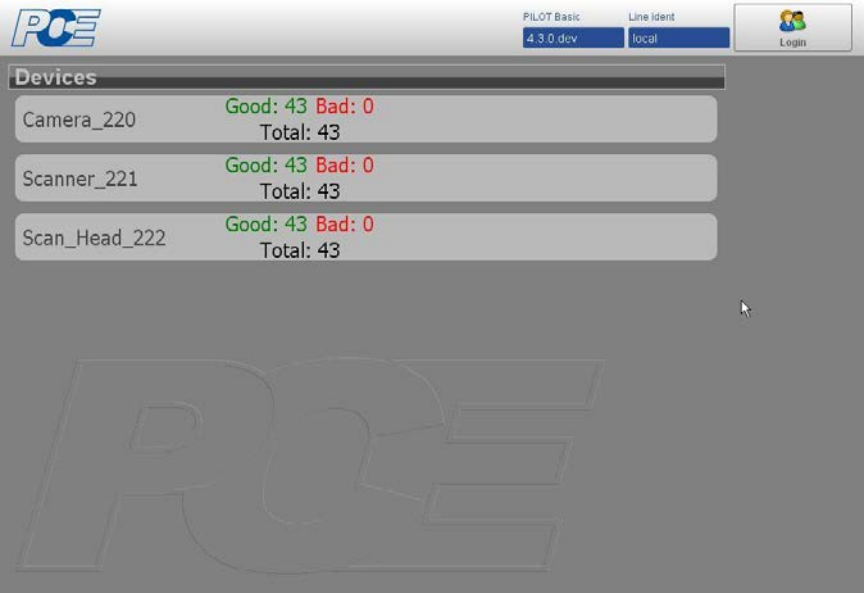

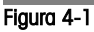

En la pantalla de arranque ya podrá ver algunos botones operativos, pero son opcionales. Lo que siempre ve es el botón de inicio de sesión en la esquina superior derecha que le permite iniciar sesión.

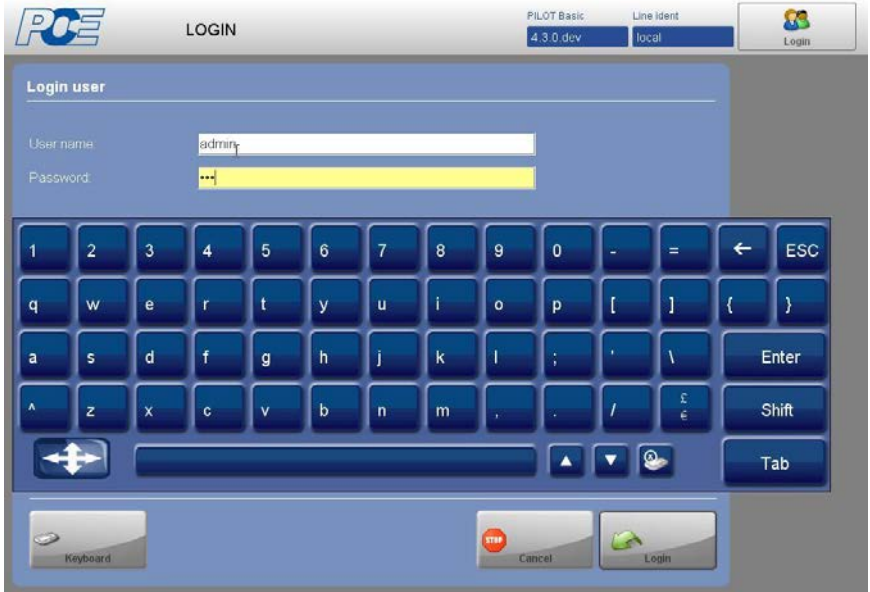

### 4.2 Iniciar sesión

#### Figura 4-2

El usuario debe iniciar sesión luego de encender el Inspection Manager para poder acceder a otras funciones del panel del menú que se encuentran en la parte derecha.

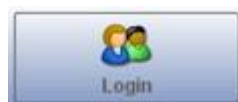

Luego de hacer clic en el botón de inicio de sesión que se encuentra en la esquina superior derecha, se debe ingresar un nombre de usuario y una contraseña. Según las autorizaciones del usuario registrado se podrá acceder a más funciones (vea la sección de Gestión de Usuarios).

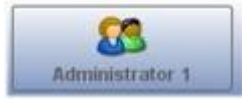

El nombre del usuario registrado actualmente aparecerá en el botón (en este ejemplo es "Administrator 1").

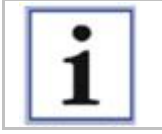

iNOTA!

Luego de haber iniciado sesión por primera vez, se le podría solicitar al usuario que cambie de contraseña (según los ajustes del sistema).

Si un usuario diferente desea operar el Inspection Manager, el usuario anterior deberá previamente cerrar su sesión. De esta forma se garantiza que los archivos de registro y producción se puedan asignar a un usuario específico.

Asimismo, es posible ajustar un cierre de sesión automático. Se cerrará la sesión del usuario automáticamente luego de cierto tiempo preconfigurado, siempre y cuando no se encuentre ingresando ningún dato en la terminal. Esta función se puede configurar en los ajustes del sistema en la ficha de archivo "Sistema" (vea la sección Ajustes del Sistema).

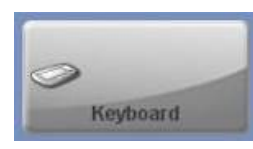

Si utiliza un teclado externo el teclado que aparece en pantalla se puede apagar durante el registro del usuario presionando el botón <Teclado>.

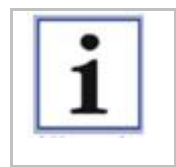

iNOTA!

El teclado que aparece en pantalla también se puede apagar de forma global para todos los usuarios desde los ajustes del sistema (vea la sección Ajustes del Sistema).

## 4.3 Pantalla de cierre de sesión

| LOG                  | OFF             | PILOT Basic<br>4.3.0 dev | Line ident<br>local | adu 😓                    |
|----------------------|-----------------|--------------------------|---------------------|--------------------------|
| Logout               |                 |                          |                     | System Settings          |
| Exit to OS           | System shutdown |                          |                     | Logfile Management       |
| PILOT shutdown       | System reboot   |                          |                     | User Management          |
|                      |                 |                          |                     | Backup                   |
|                      |                 |                          |                     |                          |
|                      |                 |                          |                     | 00<br>Reset all counters |
| Do you want to log o | off?            |                          |                     | Home                     |
|                      |                 |                          | OK                  | Confirm                  |

#### Figura 4-3

Los siguientes botones de la pantalla de cierre de sesión sólo se muestran para el administrador o el ingeniero registrado:

- Salida a OS
- Apagar sistema
- Apagar Inspection Manager 1.0
- Reiniciar sistema

El supervisor y el operador no ven ningún botón adicional en la pantalla de cierre de sesión.

## 5 Menú Ajustes del Sistema

## 5.1 Vista General

| SYSTEM          | SETTINGS    |                 | PILOT Basic<br>4.3.0 dev | Line ident<br>local | admin               |
|-----------------|-------------|-----------------|--------------------------|---------------------|---------------------|
| System Settings |             |                 |                          |                     |                     |
| Edit            | Create/edit | Edit            |                          |                     | System Settings     |
| system settings | device      | device settings |                          |                     | L onfile Management |
|                 |             |                 |                          |                     | -                   |
|                 |             |                 |                          |                     | User Management     |
| System          |             |                 |                          |                     |                     |
| mormation       |             |                 |                          |                     | Backup              |
|                 |             |                 |                          |                     |                     |
|                 |             |                 |                          |                     |                     |
|                 |             |                 |                          |                     | 000                 |
|                 |             |                 |                          |                     | Reset an counters   |
|                 |             |                 |                          |                     | Home                |
|                 |             |                 |                          |                     |                     |
|                 |             |                 |                          |                     | Confirm             |

Figura 5-1

## 5.2 Ajustes del Sistema > Editar Ajustes del Sistema

|                              |                       | PILOT Basic<br>4 3 0 dev | Line ident<br>Tocal | admin                   |
|------------------------------|-----------------------|--------------------------|---------------------|-------------------------|
| System Settings              |                       |                          |                     | -                       |
| Active Directory server name | 1                     |                          |                     | jum,                    |
| Active Directory domain name |                       |                          |                     | Logfile Management      |
|                              |                       |                          |                     |                         |
|                              | (&(objectClass=user)) |                          |                     | User Management         |
|                              |                       |                          |                     | 8                       |
|                              | a                     |                          |                     | Васкир                  |
|                              | 3                     |                          |                     |                         |
|                              | 0                     |                          |                     | 0 0                     |
|                              |                       |                          |                     | 0<br>Reset all counters |
|                              | 0                     |                          |                     |                         |
| Back                         |                       |                          | Save                | Home                    |

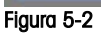

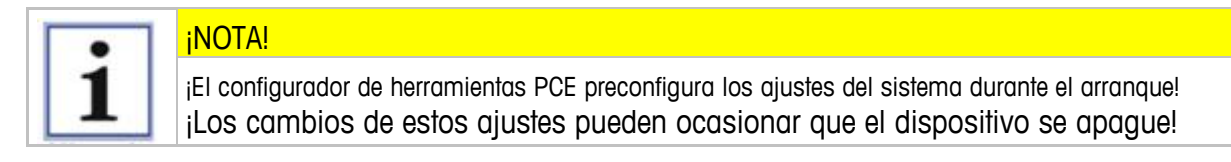

El administrador puede cambiar los parámetros importantes de todo el sistema. La tabla que se encuentra a continuación enumera los parámetros:

| Parámetro                                                  | Descripción                                                                                                    | Valor                                                                                       | Valores                                               |
|------------------------------------------------------------|----------------------------------------------------------------------------------------------------|---------------------------------------------------------------------------------------------|-------------------------------------------------------|
|                                                            |                                                                                                    | predeterminado                                                                              | permitidos                                            |
| Nombre del servidor de<br>directorio activo                | Nombre del servidor con el directorio activo                                                                                                    | -                                                                                           | Alfanumérico                                          |
| Nombre del dominio de directorio activo                    | Nombre del dominio del servidor con el<br>directorio activo                                                                                                    | -                                                                                           | Alfanumérico                                          |
| Kerberos                                                   | Utilizar la autenticación Kerberos                                                                                                    |                                                                                             | Casilla de<br>verificación                            |
| Archivo de configuración de inicio de sesión JAAS          | Configuración para el directorio activo                                                                                                    | -                                                                                           | Ruta válida                                           |
| Nº máx. de inicios de<br>sesión erróneos<br>(máx.:{0})     | Nº máximo de inicios de sesión erróneos que<br>bloquea los siguientes.                                                                                                    | 3                                                                                           | Numérico                                              |
| Tiempo transcurrido entre<br>inicios de sesión<br>erróneos | Tiempo transcurrido luego de un inicio de<br>sesión erróneo, se reinicia luego de contar el<br>máximo de inicios de sesión erróneos.                                                                                     |                                                                                             |                                                       |
| Inicio de sesión<br>automático                             | Un usuario que se utiliza si nadie ha iniciado<br>sesión.                                                                                                    | -                                                                                           | Nombre de<br>usuario                                  |
| Solidez de la contraseña                                   | El valor calculado para la seguridad de la<br>contraseña. "O" si la contraseña no coincide<br>con las reglas.                                                                                                    | 0                                                                                           | 0 255                                                 |
| Validez de la contraseña<br>(mes)                          | Número de mes luego del cual se debe cambiar<br>la contraseña                                                                                                    | 12                                                                                          | Numérico                                              |
| Historial de la contraseña                                 | Número de contraseñas necesarias para volver<br>a utilizar una contraseña anterior.                                                                                                    | 3                                                                                           | Numérico                                              |
| Tiempo de cierre de<br>sesión automático<br>(minutos)      | Nº de minutos transcurridos sin actividad luego<br>del cual se cierra la sesión del usuario.                                                                                                    | 30                                                                                          | Numérico                                              |
| Longitud var. SN Rango<br>1                                | Vea la sección del algoritmo de serialización                                                                                                    | INC                                                                                         | INC<br>INCRND10<br>INCRND100<br>INCRND1000<br>Ninguno |
| Niveles de serialización                                   | Nivel máx. de serialización de una línea                                                                                                    | 1                                                                                           | Numérico                                              |
| Parte estática del número de serie                         | Un prefijo estático para el número de serie                                                                                                    | -                                                                                           | Alfanumérico                                          |
| Teclado siempre<br>encendido                               | Activación / desactivación de la pantalla táctil<br>cuando el Pharmaceutical Inspection Manager<br>se opera con un teclado externo.<br>Sí= Trabajar con pantalla táctil<br>No = Trabajar con mouse y teclado             |                                                                                             | Casilla de<br>verificación                            |
| Código comercial                                           | Utilizado para valores SSCC (agregación)                                                                                                    | -                                                                                           | Numérico                                              |
| Descripción Rango 0<br>Descripción Rango 4                 | Descripción de los Rangos                                                                                                    | Rango 0: caja<br>plegable<br>Rango 1: paquete<br>Rango 2: caja de<br>envío<br>Rango 3: Palé | Alfanumérico                                          |
| Ruta de las plantillas PDF                                 | Directorio para archivar las plantillas de<br>informes PDF. Esto se puede llevar a cabo a<br>nivel central para varias líneas. Si el campo<br>está vacío, se utilizará la carpeta estándar para<br>el directorio PCETnT. | -                                                                                           | Ruta UNC<br>válida                                    |
| Ruta de PDF                                                | Directorio para archivar los informes PDF de la<br>línea. Esto se puede llevar a cabo a nivel<br>central. Si el campo está vacío, se utilizará la<br>carpeta estándar para el directorio PCETnT.                         | -                                                                                           | Ruta UNC<br>válida                                    |
| Recepción Aii, ruta WSDL                                   | Infraestructura Auto ID                                                                                                    | -                                                                                           | Alfanumérico                                          |
| Despacho Aii, URL                                          | Infraestructura Auto ID                                                                                                    | -                                                                                           | Alfanumérico                                          |

| Parámetro               | Descripción                                                                                               | Valor<br>predeterminado | Valores<br>permitidos      |
|-------------------------|----------------------------------------------------------------------------------------------------|-------------------------|----------------------------|
| ERP_XML_PATH            | Ruta de documentos XML en una transferencia<br>de datos                                                   | -                       | Ruta válida                |
| Segunda firma           | Cambia según si la Segunda Firma está o no<br>activa                                                      |                         | Casilla de<br>verificación |
| Estación del supervisor | Cambia el software al modo del supervisor. Por<br>favor, consulte el capítulo Estación del<br>Supervisor. |                         | Casilla de<br>verificación |

| <b>i</b> | ¡NOTA!                                                                                                    |
|----------|----------------------------------------------------------------------------------------------------|
|          | El teclado mostrado en la pantalla también puede ser desactivado durante el inicio de sesión de un usuario, usando el botón <teclado> (vea la sección iniciar/cerrar sesión de usuario).</teclado>                                                                                                    |
|          | ¡NOTA!                                                                                                    |
|          | Luego de iniciar/cerrar sesión desde los dispositivos, presione el botón<br><reconectar> para confirmar los ajustes previos.<br/>Al utilizar <desconectar>, todos los dispositivos conectados se desconectan.<br/>¡Esta es una función para eliminar fallos que debe ser ejecutada por técnicos<br/>de mantenimiento de PCE!</desconectar></reconectar> |

## 5.3 Ajustes del Sistema > Crear/Editar Dispositivo

| R           | SYSTEM SETTIN                              | GS |                                 | PILOT Basic<br>4.3.0.dev | Line ident<br>local | admin              |
|-------------|--------------------------------------------|----|---------------------------------|--------------------------|---------------------|--------------------|
| Device      | table for line: local                      |    |                                 |                          |                     | 3                  |
| Sort -      | Name                                       | ÷  |                                 | Class                    |                     | System Settings    |
| 0<br>0<br>0 | Camera_220<br>Scan_Head_222<br>Scanner_221 | •  | PCE_MSC<br>PCE_VGL8<br>PCE_VGL7 |                          |                     | Logfile Management |
|             |                                            |    |                                 |                          |                     | User Management    |
|             |                                            |    |                                 |                          |                     | 0 <sub>0</sub> 0   |
|             | ack                                        | Re | econnect                        | Remove                   | Add                 | Home               |

Figura 5-3

|   | Enter new device | e for line: local |   |
|---|------------------|-------------------|---|
|   | Device name:     |                   |   |
| 3 |                  | PCE_MSC_PRC       | • |
|   | Device Owner:    | -                 | * |

Figura 5-4

Al hacer clic en el botón "Agregar" el usuario puede agregar dispositivos adicionales.

El botón "Eliminar" inactiva los dispositivos si no se utilizan en ningún formato.

No utilice el botón "Reconectar" por el momento.

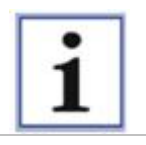

#### iNOTA!

Luego del inicio o cierre de sesión desde los dispositivos, se debe seleccionar el botón < Reconectar> en la tarjeta de archivo "Sistema".

Las tarjetas de archivo en la parte superior de la pantalla permiten alternar fácilmente entre los dispositivos individuales.

# 5.4 Ajustes del Sistema > Editar Ajustes de los Dispositivos

## 5.4.1 Smart Camera

| ROE SYS          | TEM SETTINGS           | PILOT Basic<br>4.3.0 dev | Line ident | admin                   |
|------------------|------------------------|--------------------------|------------|-------------------------|
| Camera_220 Sca   | nner_221 Scan_Head_222 |                          |            | 3                       |
| PCE MiniSmartCam | era                    |                          |            | System Settings         |
|                  | Camera_220             |                          |            | Logfile Management      |
|                  |                        |                          |            | 0                       |
|                  |                        |                          | -          | User Management         |
|                  | ✓                      |                          |            | 2                       |
|                  | (1) Unit               | A                        | *          | Backup                  |
|                  | ✓                      |                          |            |                         |
|                  |                        |                          |            | 0.0                     |
|                  | <b>V</b>               |                          |            | 0<br>Reset all counters |
|                  | 192.168.115.220        |                          |            |                         |
| Back             |                        |                          | Save       | Home                    |

Figura 5-5

| Parámetro        | Descripción                                                                                                    | Valor<br>predeterminado | Valores permitidos         |
|------------------|----------------------------------------------------------------------------------------------------|-------------------------|----------------------------|
| Nombre           | Nombre que ha sido asignado en los ajustes de gestión de dispositivos.                                                                                                    | CÁMARA Alfanumérico     |                            |
| Descripción      | Descripción opcional                                                                                                    | -                       | Alfanumérico               |
| Nombre del PLC   | Nombre de la cámara para el PLC                                                                                                    | Cam 1                   | Lista desplegable          |
| automaticMode    | Cuando el modo automático esté activo,<br>no es posible la operación manual del<br>dispositivo.                                                                                                 | $\checkmark$            | Casilla de<br>verificación |
| boxingRank       | Vea el rango de empaque                                                                                                    | (1) Unidad              | Lista desplegable          |
| connectGUI       | Conexión de video del Inspection<br>Manager a la Cámara                                                                                                    | $\checkmark$            | Casilla de<br>verificación |
| Errrorlmages     | Los patrones de fallo son guardados                                                                                                    | $\checkmark$            | Casilla de<br>verificación |
| internalFormats  | nats Cámara para gestionar formatos internos                                                                                                    |                         | Casilla de<br>verificación |
| IP               | Dirección IP del dispositivo                                                                                                    | 192.168.100.215         | Dirección IP válida        |
| needDeviceFormat | viceFormat El dispositivo aparece en el formato de<br>línea                                                                                                    |                         | Casilla de<br>verificación |
| useWildcards     | Si está activo, el número de serie no será<br>usado como criterio de expulsión<br>durante el uso de la cámara. Esto es<br>necesario cuando hay una expulsión<br>entre la impresora y la cámara. |                         | Casilla de<br>verificación |

### 5.4.2 Escáner / Cabeza de Escaneo

| RCE s          | YSTEM SETTINGS  | PILOT Basic<br>4.3.0 dev | Line ident | admin                   |
|----------------|-----------------|--------------------------|------------|-------------------------|
| Camera_220     | Scanner_221     |                          |            | -                       |
| PCE VGL 7 (LAN | 0               |                          |            | System Senings          |
|                | Scanner_221     |                          |            | Logfile Management      |
|                |                 |                          |            | 0                       |
|                |                 |                          | *          | User Management         |
|                | ✓               |                          |            | 2                       |
|                | (1) Unit        |                          | *          | Васкир                  |
|                | ✓               |                          |            |                         |
|                |                 |                          |            | 0.0                     |
|                | 192.168 115 221 |                          |            | 0<br>Reset all counters |
|                |                 |                          |            |                         |
| -              |                 |                          |            | Home                    |
| Back           |                 | ٩                        | Save       | Confirm                 |

#### Figura 5-6

| Parámetro        | Descripción                                                                                     | Valor<br>predeterminado | Valores permitidos         |  |
|------------------|-------------------------------------------------------------------------------------------------|-------------------------|----------------------------|--|
| Nombre           | Nombre que ha sido asignado en los<br>ajustes de gestión de dispositivos.                       | ESCÁNER                 | Alfanumérico               |  |
| Descripción      | Descripción opcional                                                                            | -                       | Alfanumérico               |  |
| automaticMode    | Cuando el modo automático esté activo,<br>no es posible la operación manual del<br>dispositivo. | $\overline{\}$          | Casilla de<br>verificación |  |
| baudRate         | Velocidad de transferencia entre el<br>Escáner y el IPC                                         | 9600                    | D Lista desplegable        |  |
| boxingRank       | Vea el rango de empaque                                                                         | (0) Global              | Lista desplegable          |  |
| comPort          | Describe el Puerto COM al cual el<br>Escáner está conectado                                     | COM5                    | Lista desplegable          |  |
| commandTimeout   | Luego de este tiempo [s] el escáner<br>resetea el comando actual.                               | 30                      | Numérico                   |  |
| internalFormats  | Escáner para gestionar formatos internos                                                        |                         | Casilla de<br>verificación |  |
| needDeviceFormat | En el momento sin ningún significado                                                            |                         | Casilla de<br>verificación |  |

## 5.5 Ajustes del Sistema > Información del Sistema

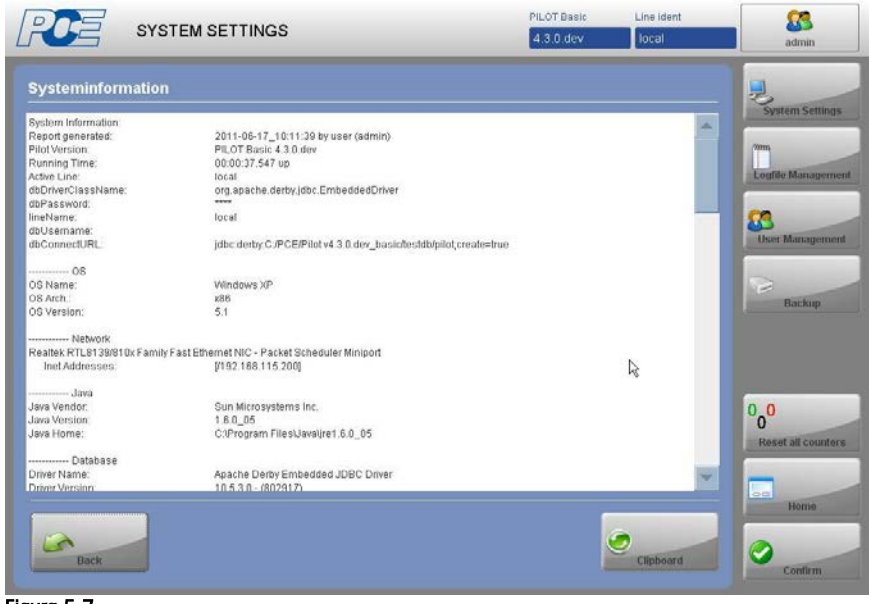

Figura 5-7

Al hacer clic en el botón "Clipboard" (Portapapeles), la información va al portapapeles y se puede insertar en un editor (por ejemplo: notepad).

# 6 Menú Gestión de Archivos de Registro

## 6.1 Vista General

| Time                | User  | Line  | Message 📃 📃                                                                                                    |
|---------------------|-------|-------|----------------------------------------------------------------------------------------------------|
| 011-06-16 14:53:42  | admin | local | User "admin" successfully logged in.                                                                                                    |
| 011-06-16 14:53:17  | admin | local | User "admin" logged off                                                                                                    |
| 2011-06-16 14:47:04 | admin | local | The device counters have been reset to zero by user "admin".                                                                                                    |
| 2011-06-16 14:44:50 | admin | local | admin confirmed -> (2011-06-16 14.44) 29004 Software revision of device "Sca<br>n_Head_222" has not been approved.: current version not supported: VGL V8.0        |
| 2011-06-16 14:44:47 | admin | local | User "admin" successfully logged in.                                                                                                    |
| 2011-06-16 14:44:22 |       | local | Device: "Scan_Head_222" version (VGL V8.0.005) successfully started.                                                                                               |
| 2011-06-16 14:44:22 |       | local | Device: "Scan_Head_222" on (192.168.115.222) connected.                                                                                                    |
| 2011-06-16 14:44:22 |       | local | 29004 Software revision of device "Scan_Head_222" has not been approvedc<br>urrent version not supported: VGL V0.0.05                                              |
| 2011-06-16 14:44:22 |       | local | Device: "Scanner_221" version (VGL V7.0.005) successfully started.                                                                                                 |
| 2011-06-16 14:44:22 |       | local | Device: "Scanner_221" on (192 168 115 221) connected.                                                                                                    |
| 2011-06-16 14:44:22 |       | local | Device "PCE MiniSmartCamera" version (OCV CODE 6 212.01) successfully st<br>arted. PCE MiniSmartCamera" version (OCV CODE 6 212.01) successfully st<br>Reset all c |
| 2011-06-16 14:44:18 |       | local | Startup of PILOT Basic 4.3.0 dev                                                                                                    |
| 2011-06-16 14:44:16 |       | local | Connected to database. (Aprache Derby Ernbedded JDBC Driver 10.5.3.0 - (802                                                                                        |
| 2011-06-16 14:43:40 | admin | local | Device parameters changed for Scan_Head_222                                                                                                    |

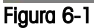

Un mecanismo de archivos de registro se vincula estrechamente al sistema de derechos de usuarios. El Inspection Manager proporciona una función de archivos de registros del sistema completamente integrado, al cual se puede acceder mediante un mecanismo de inicio de sesión.

El mecanismo de archivos de registro del Inspection Manager ejecuta un protocolo de inicio/cierre de sesión automático. Todas las acciones se registran y protocolizan automáticamente.

- Todas las acciones se marcan con un sello de fecha.
- También los cambios en la asignación de derechos de usuarios son registrados en el archivo de registro y por lo tanto son localizables.

Toda la información que se registrará en el archivo de registro actual se clasifica según la fecha en la ventana principal. Los datos del archivo de registro se archivan en la base de datos. El respaldo de datos y período del almacenamiento es determinado según el cliente.

El botón "Imprimir" crea un informe PDF de todos los datos de registro que están en la base de datos. Este informe se firma digitalmente y puede ser archivado (personalizado) o impreso directamente.

## 6.2 Gestión de Archivos de Registro > Visualización Avanzada

| Time                                    | User                                  | Line         | Message                                                                                                    |                        |
|-----------------------------------------|---------------------------------------|--------------|----------------------------------------------------------------------------------------------------|------------------------|
| 2011-06-16 14:53:42                     | admin                                 | local        | User "admin" successfully logged in.                                                                                                    | System Settin          |
| 2011-06-16 14:53:17                     | admin                                 | local        | User "admin" logged off                                                                                                    | (mm)                   |
| 2011-06-16 14:47:04                     | admin                                 | local        | The device counters have been reset to zero by user "admin".                                                                                                    | Logfile Manager        |
| 2011-06-16 14:44:50                     | admin                                 | local        | admin confirmed -> [2011-06-16 14.44] 29004 Software revision of device "Sca<br>n. Head. 222" has not been approved; current version not supported; VGL VS 0                                                                                                    | 0                      |
| 2011-06-16 14:44:47                     | admin                                 | local        | User "admin" successfully logged in.                                                                                                    | User Managem           |
| 2011-06-16 14:44:22                     |                                       | local        | Device: *Scan_Head_222* version (VGL V8.0.005) successfully started.                                                                                                    |                        |
| 011-06-16 14:44:22                      |                                       | incal        | Device: *Scan_Head_222* on (192.168.115.222) connected.                                                                                                    | Backup                 |
|                                         |                                       |              |                                                                                                    |                        |
| RACE<br>NFO<br>VARNING<br>ERROR<br>ATAL | INO U<br>admin<br>eng<br>opera<br>sup | ISER]<br>tor | Start dato:<br>-year - month - day hour : minute<br>End dato:<br>- year . month - day hour : minute<br>- year . month - day hour : minute<br>- year . month - day hour : minute<br>- year . month - day hour : minute<br>- year . month - day hour : minute<br>- year . month - day hour : minute | 000<br>Reset all count |

Figura 6-2

Para ver mensajes especiales, usted puede filtrar la lista:

- 1. Presione el botón "Activar".
- 2. Elija "Nivel Filtrado" y "Usuario Filtrado". Existen múltiples posibilidades.
- 3. Inserte el período filtrado, si lo desea.
- 4. Presione el botón "Buscar".

Si desea buscar una palabra en particular, puede ingresarla en el campo "Filtrar:" y la búsqueda comienza inmediatamente. Con la tecla "Imprimir" se genera un archivo PDF. "Ocultar avanzado" vuelve a la pantalla del archivo de registro sin vista de la pantalla del filtro.

# 7 Menú Gestión de Usuarios

## 7.1 Vista General

En el Inspection Manager todos los derechos de usuarios se administran a nivel central. Se asignan nombre, contraseña y ciertos derechos a cada acceso/ grupo de usuarios respectivamente. El tipo de derechos/grupo determina el acceso a las posibles funciones del programa.

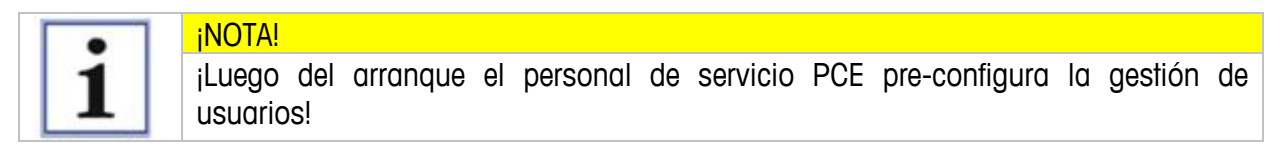

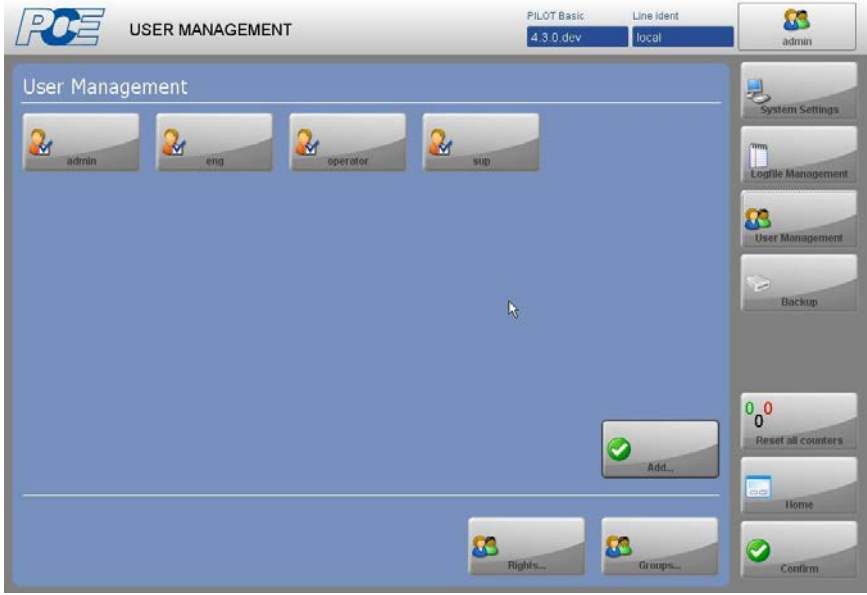

Figura 7-1

VALIDEZ -> En cuanto pase esta fecha, el acceso del usuario será bloqueado automáticamente.

#### iNOTA!

Luego del primer inicio de sesión, el usuario podría tener que cambiar (dependiendo de los ajustes del sistema) su contraseña inicial (establecida y asignada por el administrador).

Si el usuario cambia su contraseña, la solidez de la contraseña será visualizada en una barra. La solidez de la contraseña indica el nivel de seguridad de la respectiva contraseña. Una contraseña segura contiene minúsculas y mayúsculas, números y también posiblemente caracteres especiales.

BLOQUEO -> La cuenta de un usuario puede ser seleccionada para ser bloqueada/liberada. Si un usuario ya no la necesita, se puede bloquear el acceso. Si un usuario ingresa la contraseña incorrecta varias veces (dependiendo de los ajustes del sistema), la cuenta de usuario se bloqueará automáticamente. Sólo los usuarios con derechos específicos pueden liberar la cuenta del usuario.

## 7.2 Gestión de usuarios > Agregar...

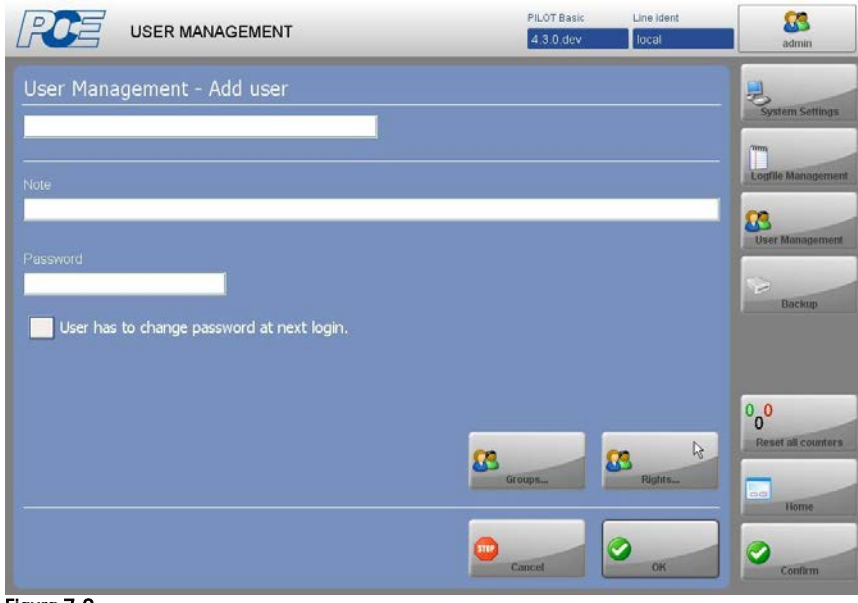

Figura 7-2

Al hacer clic en el botón "Agregar" se puede crear un nuevo usuario.

## 7.3 Gestión de usuarios > Seleccionar Usuario

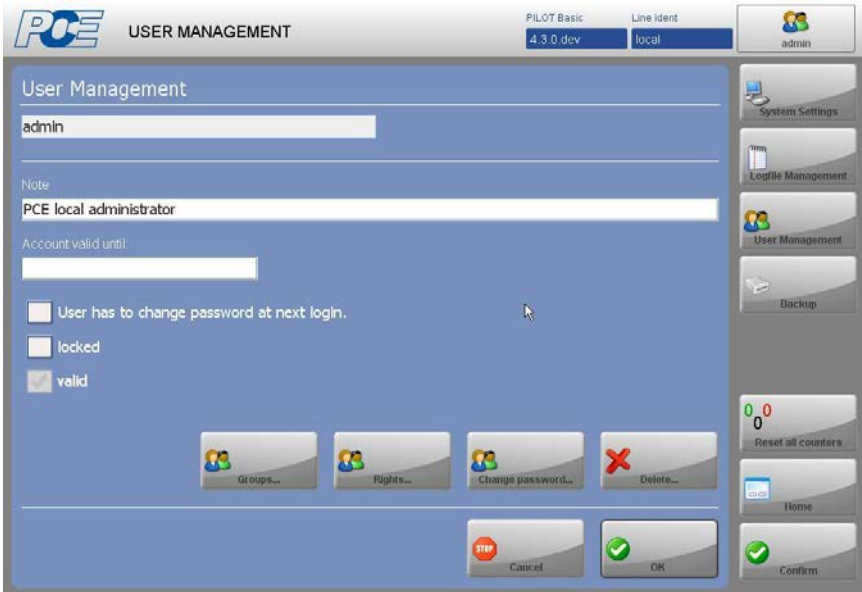

Figura 7-3

Con los siguientes botones, usted puede:

- > *Grupos*... Agrega el usuario seleccionado al grupo de usuarios deseado.
- > Derechos... Agrega los derechos deseados al usuario seleccionado.
- > Cambiar contraseña Cambia la contraseña del usuario seleccionado.
- > Eliminar Elimina el usuario seleccionado.

# 7.4 Gestión de usuarios > Grupos... > Agregar

| RE            | USER MANAGEMENT            | PILOT Basic<br>4.3.0 dev | Line ident<br>Tocal | admin                                  |
|---------------|----------------------------|--------------------------|---------------------|----------------------------------------|
| User Mana     | agement - Create new group |                          |                     | System Settings                        |
| Group name    |                            |                          |                     | Time Happarement                       |
| Level<br>Note | 10                         |                          |                     | User Management                        |
| Note          |                            |                          |                     | Backup                                 |
|               |                            |                          |                     |                                        |
|               |                            |                          | Å                   | 0 <mark>0</mark><br>Reset all counters |
|               |                            |                          | Rights              | Home                                   |
|               |                            | Cancel                   | ОК                  | Confirm                                |

Figura 7-4

Dentro de este menú puede crear un nuevo grupo de usuarios.

## 7.5 Gestión de usuarios > Derechos...

Se incluye la gestión de usuarios completa para agregar/editar y eliminar usuarios y grupos. Todas las funciones del Software se pueden restringir por derechos de usuario asignados a grupos o a usuarios. Se pueden asignar derechos directamente a un usuario, o conjuntamente con otros derechos se puede crear un grupo que luego puede asignarse a un usuario.

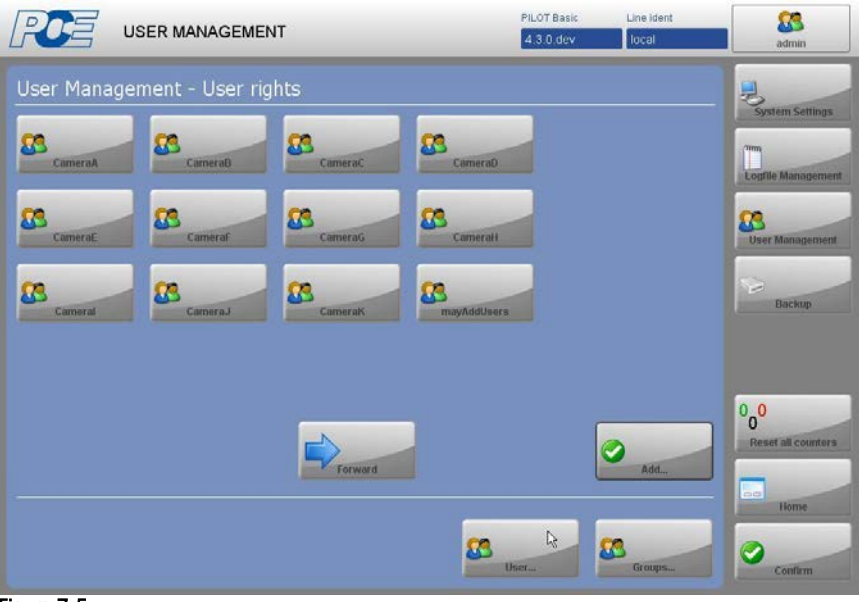

Figura 7-5

Con el botón "Agregar", usted puede crear nuevos derechos de usuario.

Es posible conectar/iniciar sesión a un Active Directory Server (Servidor de Directorio Activo) sin crear usuarios adicionales para el software del Inspection Manager. El inicio de sesión mediante el directorio activo devolverá un nivel de usuario que se mapea para ciertos grupos desde el Inspection Manager.

# 8 Menú Copia de Seguridad

## 8.1 Vista General

| RCE        | BACKUP         | PILOT Basic<br>4.3.0.dev | Line ident | admin                     |
|------------|----------------|--------------------------|------------|---------------------------|
| Backup     |                |                          |            | 3                         |
| Backup     | Backup         |                          |            | System Settings           |
| Logfile    | Camera Formats |                          |            | Logfile Management        |
|            |                |                          |            | User Monagement           |
|            |                |                          |            | Backup                    |
|            |                |                          |            |                           |
|            |                |                          |            | 000<br>Reset all counters |
|            |                |                          |            | Home                      |
|            |                |                          |            | Confirm                   |
| Figura 8-1 |                |                          |            |                           |

Seleccione aquí si desea guardar el archivo de registro o los formatos de cámara.

| ВАСКИР         |                           | PILOT Basic<br>4.3.0.dev | Line ident | admin                 |
|----------------|---------------------------|--------------------------|------------|-----------------------|
| Backup Logfile |                           |                          |            | 3                     |
|                | Apache Derby - 10.5.3.0 - | (802917)                 |            | System Settin         |
| Database type: | Embedded                  |                          |            | Logfile Manage        |
|                | 193                       |                          |            |                       |
|                | ALL                       |                          | *          | User Manager          |
|                |                           |                          | *          |                       |
|                | XLS                       |                          | *          | Backup                |
|                |                           |                          |            |                       |
|                |                           |                          |            | 000<br>Reset all cour |
| Back           |                           |                          | Backup     | Home                  |

8.2 Copia de Seguridad > Copia de Seguridad del Archivo de Registro

Figura 8-2

En este menú puede configurar los parámetros de guardado de datos en el archivo de registro y luego crear el archivo de registro con la tecla "Copia de Seguridad".

8.3 Copia de Seguridad > Copia de Seguridad de los Formatos de Cámara

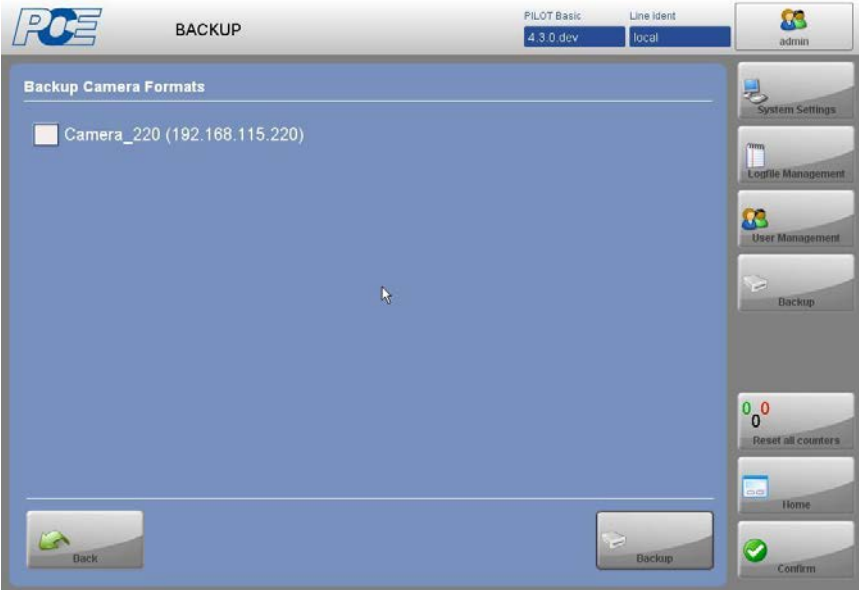

Figura 8-3

Seleccione la(s) cámara(s) cuyos formatos de cámara guardará y presione el botón "Guardar Datos". Los formatos se guardarán en la "Base de datos" del Inspection Manager.

# 9 Menú Reiniciar todos los contadores

## 9.1 Vista General

| PCE           |                                                               | PILOT Basic<br>4.3.0 dev | Line ident | admin                  |
|---------------|---------------------------------------------------------------|--------------------------|------------|------------------------|
| Devices       |                                                               |                          |            |                        |
| Camera_220    | Good: 0 Bad: 0<br>Total: 0                                    |                          |            | System Settings        |
| Scanner_221   | Confirm Reset Counters                                        |                          |            | Logfile Management     |
| Scan_Head_222 | Do you really want to reset the count of all control devices? |                          |            | User Management        |
|               | Yes No                                                        |                          |            | Backup                 |
| 1D            |                                                               |                          |            | 00<br>Reset al Lumters |
| 1 1-1         |                                                               |                          |            | Home                   |
|               |                                                               |                          |            | Confirm                |

#### Figura 9-1

Dentro de este menú, usted puede reiniciar todos los contadores de todos los dispositivos de control.

# 10 Menú Inicio

## 10.1 Menú Principal

(Según los ajustes de los derechos de usuario, el ingeniero no verá el botón "Gestión de Usuarios" y por lo tanto no tendrá acceso a este menú.

|                                           | 3)                                        | PILOT Basic<br>4.3.0.dev | Line ident | admin                     |
|-------------------------------------------|-------------------------------------------|--------------------------|------------|---------------------------|
| Devices                                   |                                           | _                        |            |                           |
| Camera_220                                | Good: 43 Bad: 0<br>Total: 43              | 2                        |            | System Settings           |
| Scanner_221                               | Good: 43 Bad: 0<br>Total: 43              | ע                        |            | Logfile Management        |
| Scan_Head_222                             | Good: 43 <mark>Bad: 0</mark><br>Total: 43 |                          |            | User Management           |
| le la la la la la la la la la la la la la |                                           |                          |            | Backup<br>2               |
|                                           |                                           |                          |            | 000<br>Reset all counters |
|                                           |                                           |                          |            | Confirm                   |
| 16-06-11 14:52                            | (4)                                       |                          |            | 2                         |
| Figura 10-1                               |                                           |                          |            | Help                      |

Todos los dispositivos conectados se visualizan mediante un botón.

Al presionar el botón de un dispositivo, usted será direccionado a la pantalla táctil del dispositivo correspondiente (por favor tenga en cuenta las instrucciones de operación del respectivo sistema). El menú principal del Inspection Manager siempre permanece visible. Todos los 2 elementos operativos disponibles son mostrados para poder cambiar entre las funciones de programa (según el nivel de autorización del usuario). El encabezado del programa muestra algunos datos estadísticos de la producción, 3 así como también el usuario registrado (en este caso "admin"). En la línea de estado se protocolizarán los mensajes de error (rojo), las advertencias (amarillo), las modificaciones y el inicio/cierre de sesión de los usuarios. Si aparecen en pantalla diversos mensajes, esto se señalizará con ^ luego del mensaje. Al hacer clic en la línea de estado aparecerá el historial de la información. La fecha y hora actual siempre se indica en la esquina izquierda de la línea de estado.

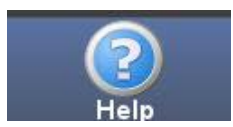

El botón <Ayuda> contiene una versión digital de esta documentación y siempre se indica en la esquina derecha de la línea de estado.

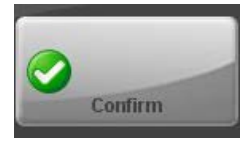

El usuario confirma el mensaje de error provocado por la detención de la máquina al presionar este botón en el menú de funciones (vea el punto 2).

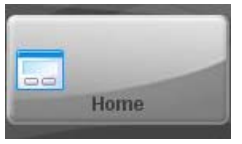

El usuario volverá a la pantalla de vista general desde cualquier lugar del programa al presionar este botón. En la pantalla de vista general el usuario puede elegir entre todas las cámaras conectadas y otros dispositivos opcionales.

## 10.2 Dispositivos

#### 10.2.1 Smart Camera

Nombre de clase: PCE\_MSC

Operación: El sistema de procesamiento de imágenes PCE se opera mediante un simple menú de navegación en el monitor y con la pantalla táctil integrada. Las áreas que se inspeccionarán se marcan y verifican utilizando la técnica de la ventana; las instrucciones de operación se muestran para los productos individuales.

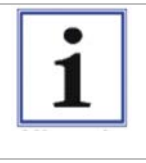

¡Nota! Cuando se enciende el sistema, la producción marcha – el modo de evaluación actual comienza. Luego de elegir la cámara y de presionar "MENU", uno puede detener el funcionamiento de la producción y se visualiza el menú principal.

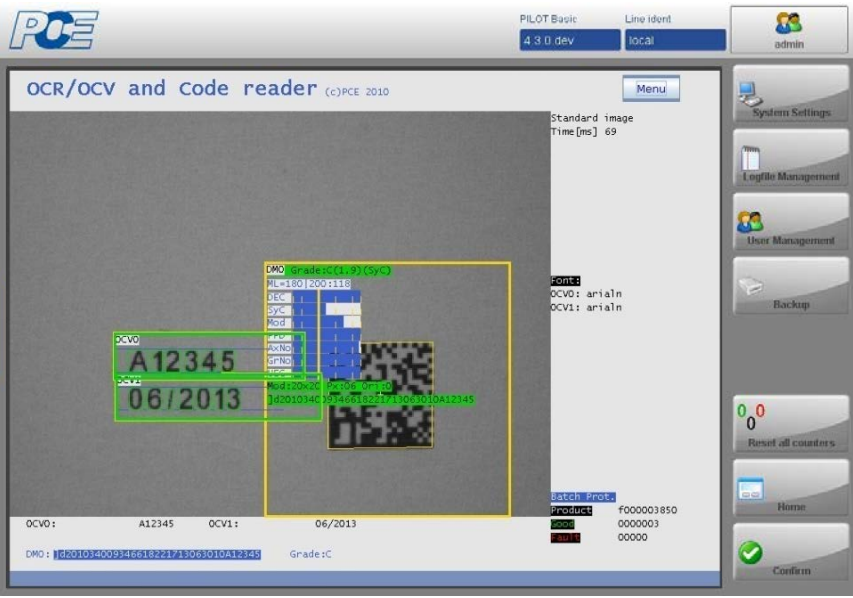

Figura 10-2

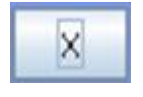

Se puede seleccionar un ítem del menú mediante la pantalla táctil Un ítem del menú se seleccionará cuando se libere un ítem del menú. Abandone un sub menú o cancele utilizando el botón "Atrás".

Las ventanas para los diferentes tipos de control (OCV, OCR, Código, etc.) se configurarán desde la pantalla táctil mediante los símbolos de control. Estos símbolos aparecerán en pantalla si dicha pantalla se puede ingresar o cambiar.

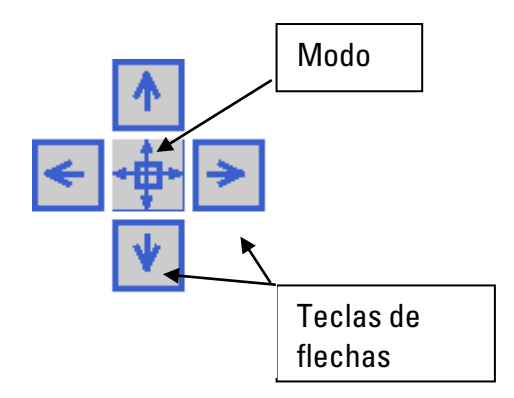

- Al elegir el botón del centro el modo activo se puede cambiar.
- En modo "scrolling" (desplazamiento)
   Ia ventana se puede desplazar usando las teclas de las flechas.
- En modo "zoom in" (aumentar) la ventana se puede agrandar usando las teclas de las flechas.
- En modo "zoom out" (disminuir)
   Ia ventana se puede reducir usando las teclas de las flechas.
- La entrada se confirmará utilizando el botón "OK".
- La entrada se cancelará utilizando el botón "Cancelar".

### 10.2.2 Escáner / Cabeza de Escaneo

| RE                         |        | PILOT Basic<br>4.3.0 dev | Line ident | admin              |
|----------------------------|--------|--------------------------|------------|--------------------|
| Code control (c)PCE 2011   |        |                          |            | -                  |
| Monu                       |        |                          |            | dim,               |
| Good count:                | 000043 |                          |            | Logfile Management |
| <sup>14</sup> Fault count: | 000000 |                          |            | User Management    |
| Reference code:            |        |                          |            | 8                  |
| 12112111121                |        |                          |            | Backup             |
| Current code:              |        |                          |            |                    |
|                            |        |                          |            | 0,0                |
| Last fault code:           |        |                          |            | Reset all counters |
| -                          |        |                          |            | Home               |
|                            |        |                          |            | Confirm            |

#### Figura 10-3

El código de referencia, el código actual y el último código defectuoso son mostrados.

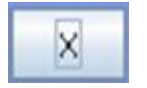

Se puede seleccionar un ítem del menú mediante la pantalla táctil Un ítem del menú se seleccionará cuando se libere un ítem del menú. Abandone un sub menú o cancele utilizando el botón "Atrás".

# 11 Apéndice

# 11.1 Abreviaturas y términos

| Cierre de Sesión<br>Automático | La sesión de los usuarios que hayan ingresado en el Inspection Manager<br>se cerrará luego de un determinado período de inactividad. Este período<br>puede ser establecido en los ajustes del sistema. Esto evita el acceso no<br>autorizado a las áreas protegidas por los sistemas de autorización. |
|--------------------------------|----------------------------------------------------------------------------------------------------|
| СОМ                            | Interfaces seriales para la transferencia bidireccional de datos entre el PC y los dispositivos periféricos.                                                                                                    |
| LAN                            | Local Area Network (Red del Área Local), red para intercambio de datos entre dispositivos                                                                                                    |
| Archivo de Registro            | Archivo de registro generado automáticamente                                                                                                    |
| PCE                            | Pharmacontrol Electronic GmbH                                                                                                    |
| Inspection Manager             | Sistema PC con pantalla táctil y software para utilizar dispositivos PCE                                                                                                    |
| RS232                          | Estándar para una interfaz serial                                                                                                    |
| PLC                            | Controlador lógico programable                                                                                                    |
| TCP/IP                         | Transmisión de Protocolo de Control/Protocolo de Internet. Una combinación de protocolo que combina el transporte y el enrutamiento en una de las conexiones de red.                                                                                                    |
| VDMA                           | Asociación de Ingenieros Mecánicos y de Sistemas de Alemania                                                                                                    |
| VDMAXML_P                      | Norma para le integración de los componentes inteligentes en las<br>máquinas de empaquetado y máquinas de procesamiento:<br>estructuración de intercambio de datos según los estándares de 21<br>CFR 11, Comunicación Estandarizada (VDMAXML_P Versión 1.0)<br>Fecha de publicación: 03/2004          |
| DB                             | Base de datos                                                                                                    |
| SMC                            | Smart Camera                                                                                                    |

Autor: Pharmacontrol Electronic GmbH

Ninguna parte de esta documentación debe ser reproducida, transmitida, asignada, grabada en un sistema de procesamiento de datos o traducida a otro idioma, en ninguna forma, sin previo consentimiento por escrito.

# **Pharmacontrol Electronic GmbH**

A member of the METTLER TOLEDO group

 Gernsheimer Str.2, 64673 Zwingenberg, Germany

 Phone:
 +49-6251-85 45-0

 Fax:
 +49-6251-85 45-111

 E-Mail
 MTPCE.info@mt.com

www.mt.com/pce